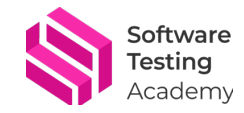

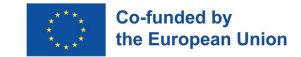

During our training course, we use some external links in English, so, for greater convenience, we have created this guide on how to install an extension that allows you to translate any page easily.

# How to install the Google Translator extension for Chrome

- 1. Go to the Chrome Web Store and search for the "Google Translator" extension, or use this link: https://chromewebstore.google.com/detail/traductor-de-google/aapbdbdomjkkjkaonfhkkikfgjllcleb?pli=1
- 2. Click on the "Add to Chrome" button next to the extension name.

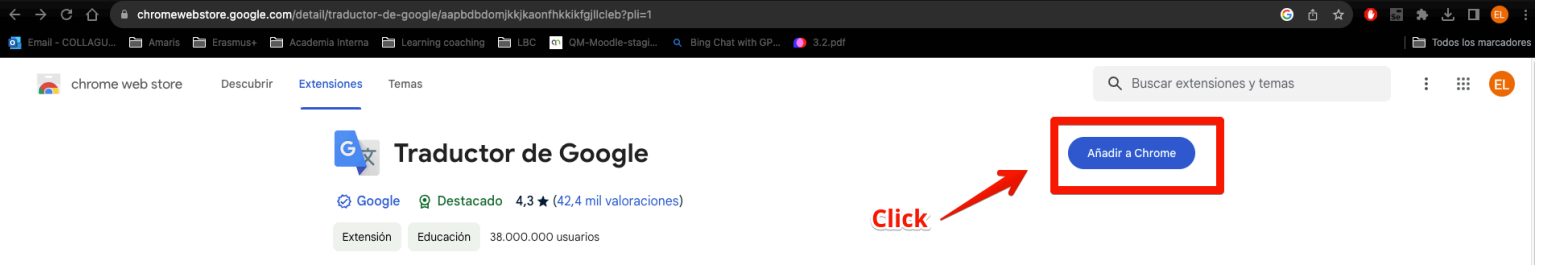

3. A pop-up window will appear, asking for your permission to install the extension. Click on the "Add extension" button.

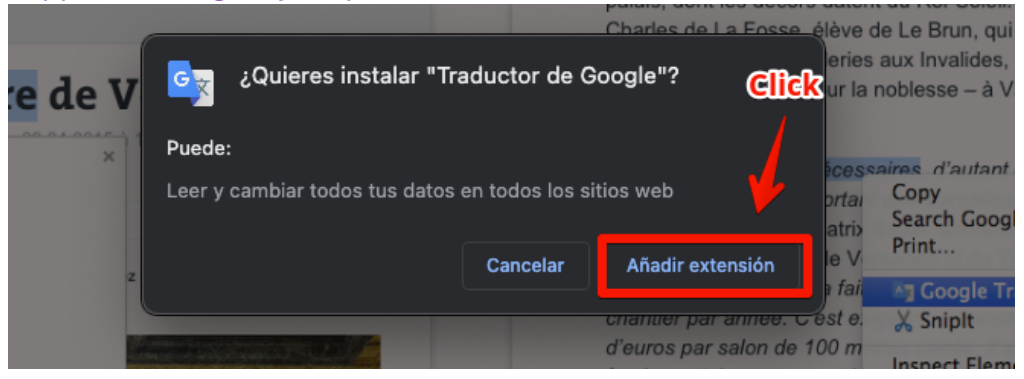

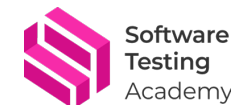

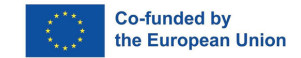

4. Wait for a few seconds until the installation is complete. You will see a confirmation message and the Google Translator icon will appear on the top right corner of your browser.

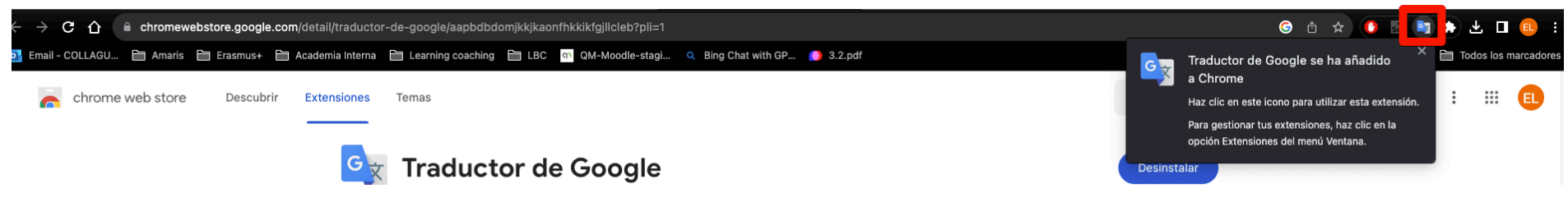

- 5. If you want to keep the Google Translator icon visible on your browser toolbar, you can pin it by following these steps:
  - a. Click on the puzzle piece icon next to the Google Translator icon.

| $\leftrightarrow$ $\rightarrow$ C $\triangle$ ( $\bigcirc$ )                                                                        | 🖞 🖈 🗘 🗟 🖈 | Ł 🗆 💷 :            |
|----------------------------------------------------------------------------------------------------|-----------|--------------------|
| 🛐 Email - COLLAGU 🗎 Amaris 🗎 Erasmus+ 🗎 Academia Interna 📋 Learning coaching 🗎 LBC 🔤 QM-Moodle-stagi 9, Bing Chat with GP 🌔 3.2.pdf | То        | dos los marcadores |

b. A menu will open, showing all your installed extensions. Find the Google Translator extension and click on the pushpin icon next to it. The pushpin icon will turn blue, indicating that the extension is pinned to your toolbar.

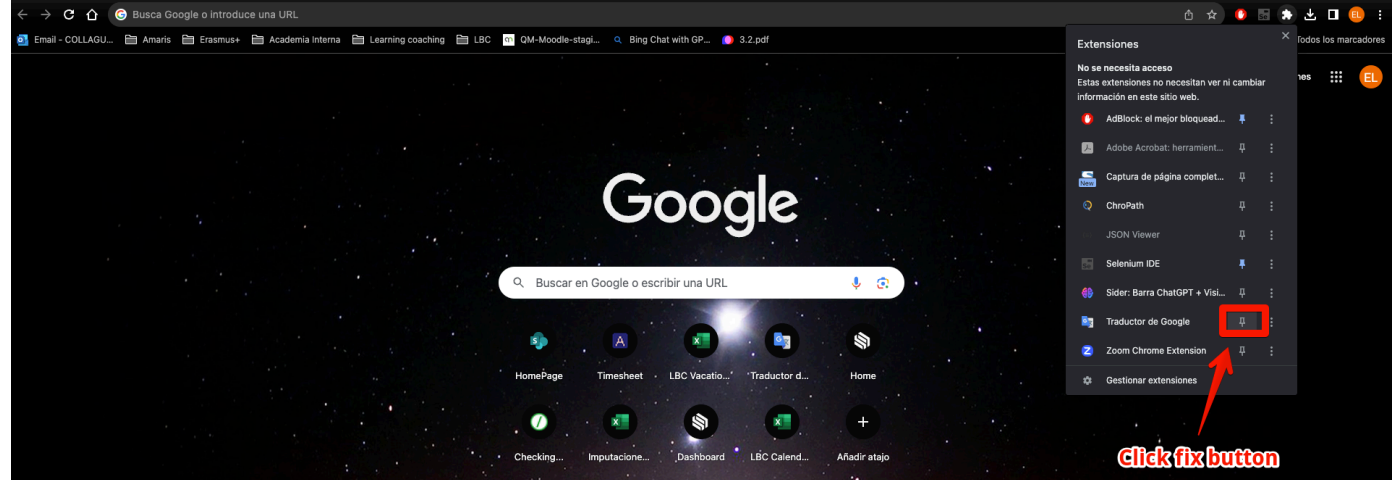

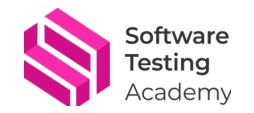

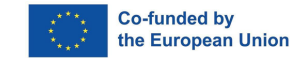

## How to use this extension

You will find external links in the materials section. Below you can see an example of the extension use.

1. Click on the link and you will be redirected to a page that was opened in another tab.

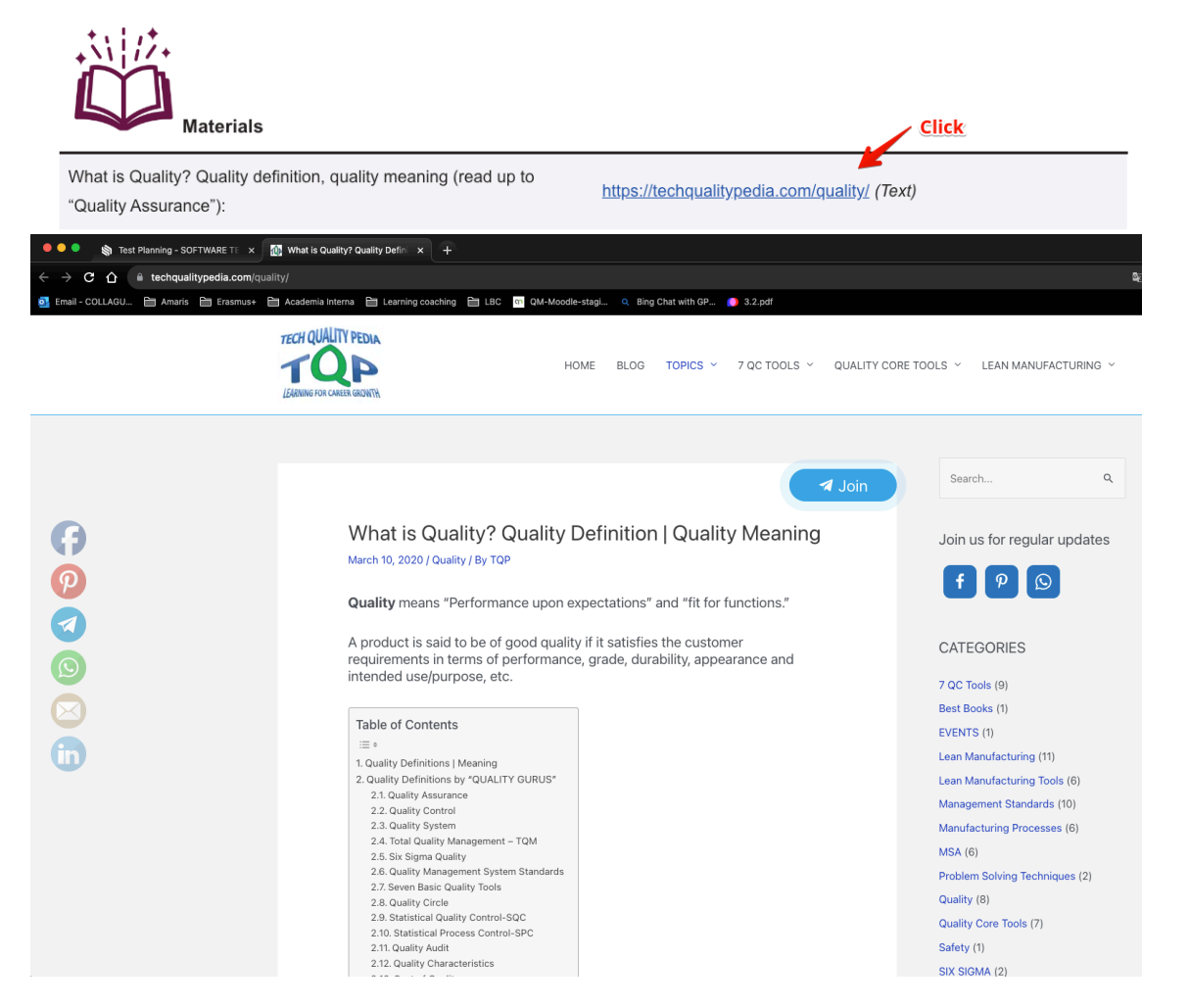

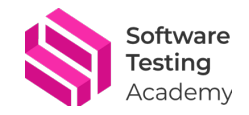

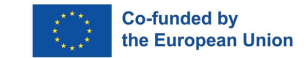

- 2. The information is in English, and you want to change the language:
  - a. Click on the translate extension icon.

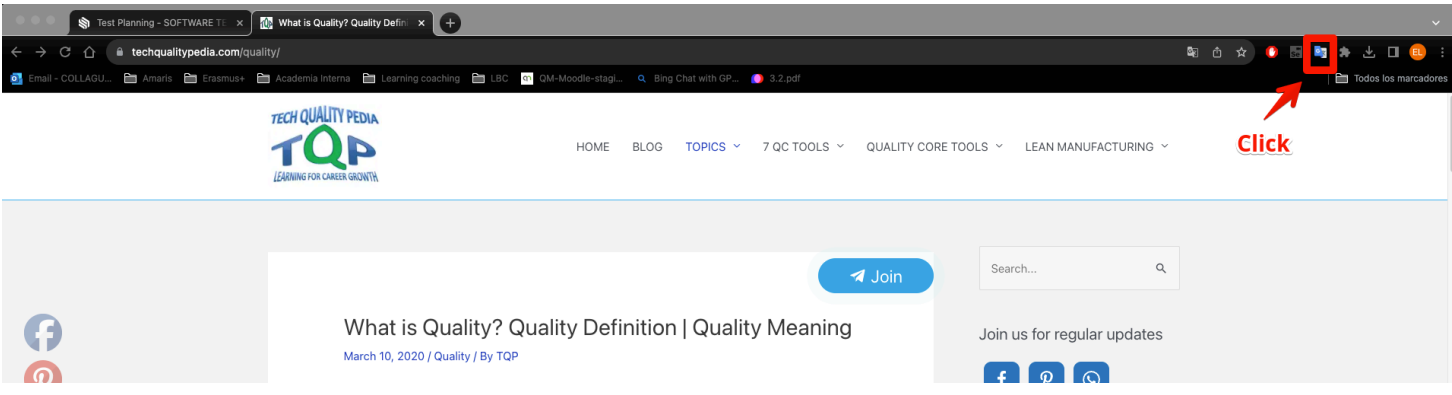

#### b. Click on "Translate this page".

| ••• • SOFTWARE TE ×                                                                  | What is Quality? Quality Defin × +                                                         |                                                                          |
|--------------------------------------------------------------------------------------|--------------------------------------------------------------------------------------------|--------------------------------------------------------------------------|
| $\leftrightarrow$ $\Rightarrow$ C $\triangle$ $\hat{a}$ techqualitypedia.com/quality |                                                                                            | a û ☆ 💽 🛤 🕹 🗆 🐽 :                                                        |
| 💁 Email - COLLAGU 🛅 Amaris 🛅 Erasmus+ 🛅                                              | Academia Interna 🗎 Learning coaching 🗎 LBC 💿 QM-Moodle-stagi 🍳 Bing Chat with GP 🌔 3.2.pdf | Traducir Traducir                                                        |
|                                                                                      | HOME BLOG TOPICS - 7 QC TOOLS - QUALITY CC                                                 | TRUCCE ETTA Mana.  DRE TOTA de la construction de constructor de Constru |
|                                                                                      | Click                                                                                      |                                                                          |
|                                                                                      |                                                                                            |                                                                          |
|                                                                                      | <b>⊲</b> Join                                                                              | Search Q                                                                 |
| <b>()</b>                                                                            | What is Quality? Quality Definition   Quality Meaning<br>March 10, 2020 / Quality / By TOP | Join us for regular updates                                              |

#### c. Choose the language you want from the drop-down menu.

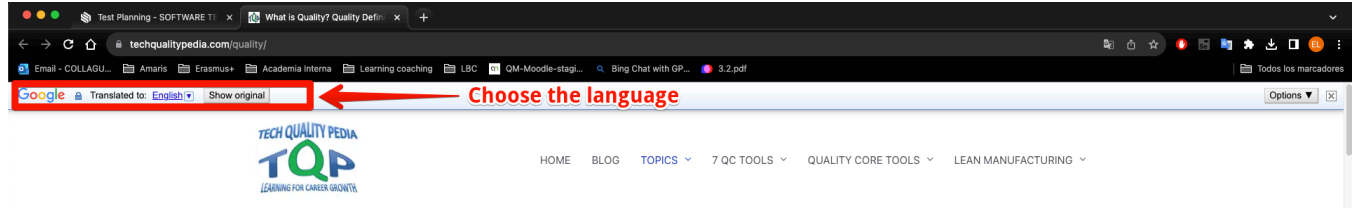

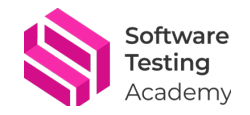

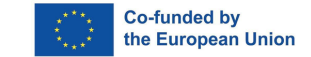

### d. I will select Spanish for example.

|             | onon originar         |            |                |             |                    |               |                      |            |              |           |            |       |           |   |
|-------------|-----------------------|------------|----------------|-------------|--------------------|---------------|----------------------|------------|--------------|-----------|------------|-------|-----------|---|
| Afrikaans   | Bengali               | Czech      | >French        | Hebrew      | Javanese           | ∍Lao          | Malayalam            | oromo      | Scots Gaelic | Sundanese | Turkmen    | ∍Zulu |           | _ |
| →Albanian   | >Bhojpuri             | Danish     | Frisian        | ⇒Hindi      | →Kannada           | →Latin        | >Maltese             | >Pashto    | Sepedi       | ⇒Swahili  | ∍Twi       |       |           |   |
| Amharic     | Bosnian               | >Dhivehi   | →Galician      | Hmong       | →Kazakh            | >Latvian      | →Maori               | Persian    | Serbian      | ⇒Swedish  | →Ukrainian |       |           |   |
| >Arabic     | Bulgarian             | →Dogri     | →Georgian      | Hungarian   | Khmer              | ⇒Lingala      | →Marathi             | Polish     | Sesotho      | ∍Tajik    | →Urdu      |       | CTURING ~ |   |
| Armenian    | Catalan               | Dutch      | →German        | lcelandic   | Kinyarwanda        | Lithuanian    | Meiteilon (Manipuri) | Portuguese | Shona        | ⇒Tamil    | →Uyghur    |       |           |   |
| Assamese    | Cebuano               | ⇒English   | ⇒Greek         | ⇒lgbo       | →Konkani           | →Luganda      | →Mizo                | Punjabi    | Sindhi       | ⇒Tatar    | →Uzbek     |       |           |   |
|             | Chichewa              | →Esperanto | →Guarani       | llocano     | →Korean            | Luxembourgish | Mongolian            | Quechua    | Sinhala      | ⇒Telugu   | Vietnamese |       |           |   |
| Azerbaijani | Chinese (Simplified)  | →Estonian  | →Gujarati      | →Indonesian | →Krio              | Macedonian    | Myanmar (Burmese)    | Romanian   | Slovak       | ∍Thai     | >Welsh     |       |           |   |
| →Bambara    | Chinese (Traditional) | →Ewe       | Haitian Creole | ⇒lrish      | Kurdish (Kurmanji) | →Maithili     | Nepali               | Russian    | Slovenian    | ⇒Tigrinya | Xhosa      |       |           |   |
| →Basque     | Corsican              | Filipino   | →Hausa         | ⇒Italian    | Kurdish (Sorani)   | Malagasy      | Norwegian            | ⇒Samoan    | ⇒Somali      | >Tsonga   | Yiddish    |       |           |   |
| >Belarusian | Croatian              | >Finnish   | Hawaiian       | Japanese    | →Kyrgyz            | →Malay        | >Odia (Oriya)        | ⇒Sanskrit  | Spanish      | Turkish   | Yoruba     |       | Q         |   |

e. Confirm that all the content was translated.

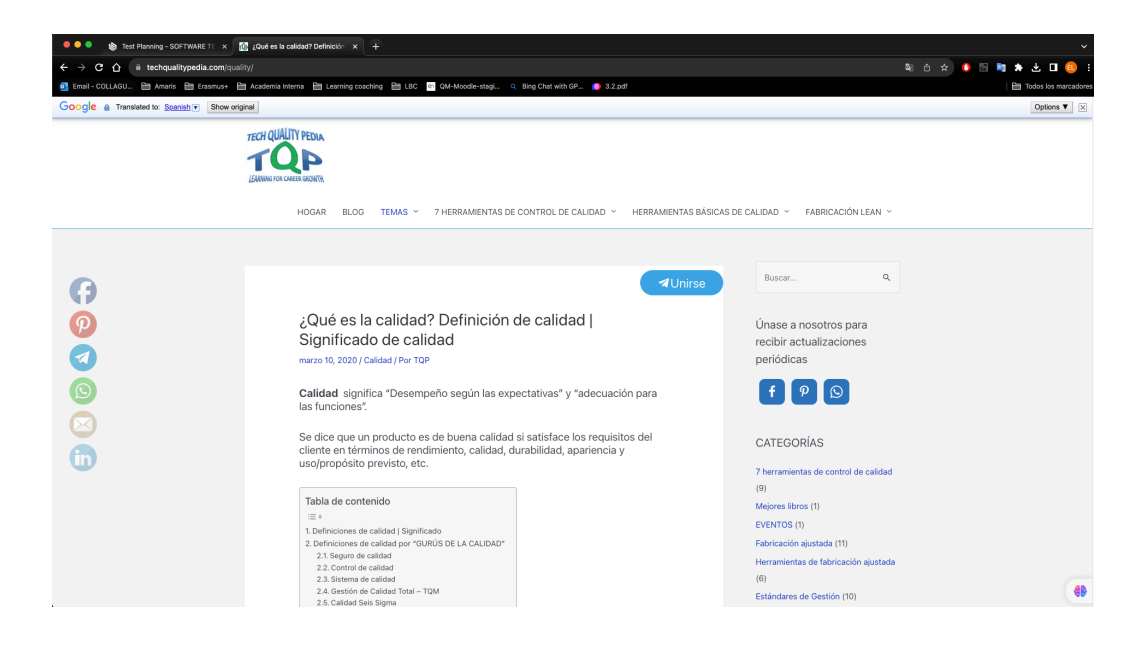

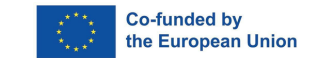

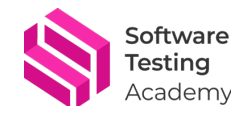

f. If you want to return to English, click on the "Show original" button at the top of the page.

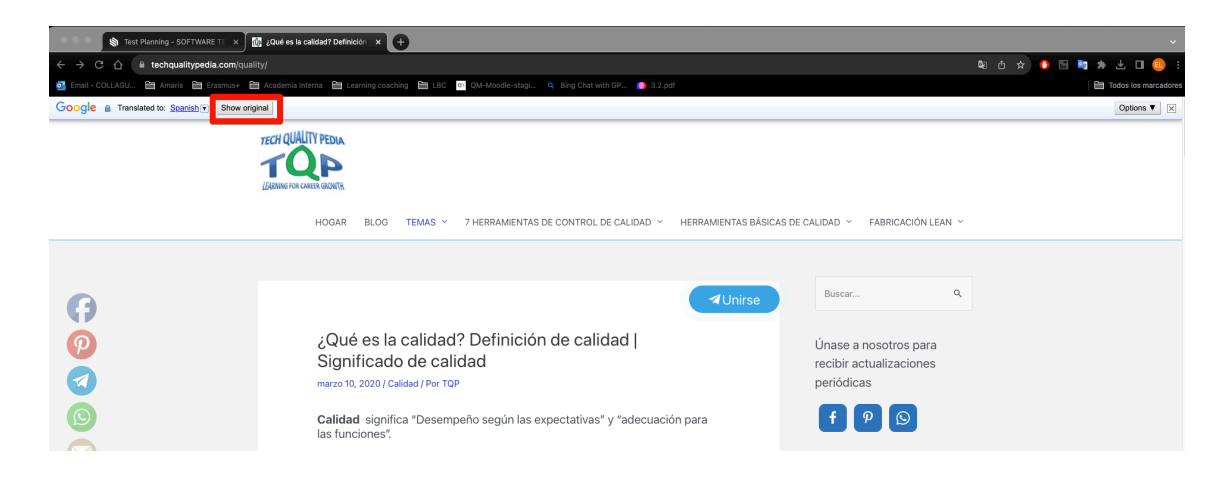